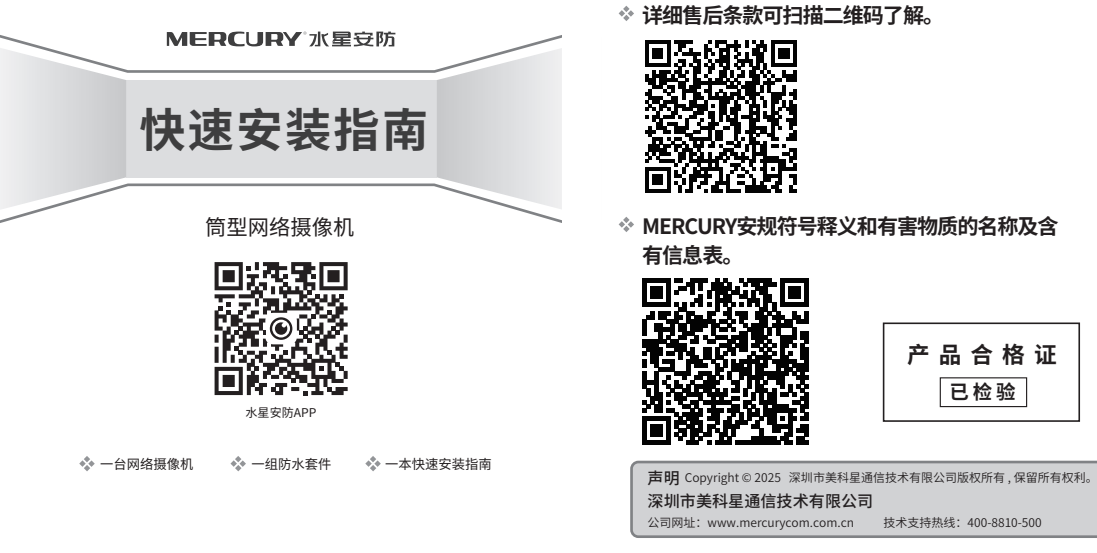

注意:本指南中产品图片仅为示意,端口数量、类型和位置等请以实际机型为准。

7108503222 REV2.0.1

### 配置设备

一、连接电源

找到摄像机的电源接口并将电源线插入连接电源。

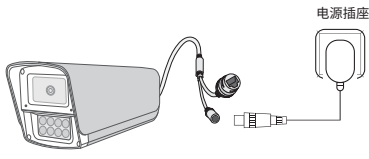

\*本产品不提供电源适配器,请自行购买。

二、下载并安装"水星安防"APP

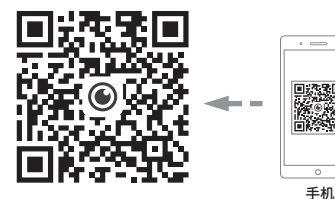

\*请务必将APP更新至最新版本,非最新 版本的APP将无法配置和管理此摄像机。

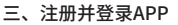

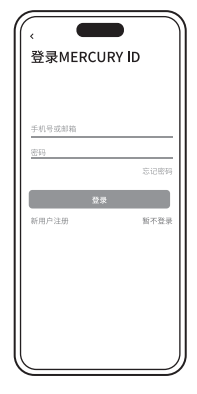

**说明** 使用环境温度: -30°C~60°C 防尘防水等级: IP67 四、添加设备

✤ MERCURY产品售后服务承诺:一年保修。

1) 点击首页右上角"+",开始添加设备。

 2) 扫描设备机身标签上的二维码,依据手机引导 完成设备绑定。

3)摄像机添加完成后,设备会出现在APP首页的 列表中,点击设备对应的画面,即可开启预览。

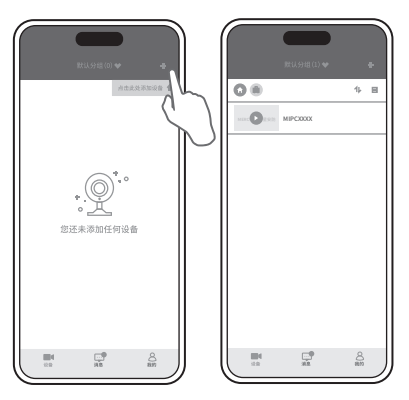

# IPC配合NVR工作

按下图连接网络摄像机(IPC)和网络硬盘录像机(NVR),在NVR界面中添加IPC设备,即可正常使用。PoE IPC可直接连接PoE NVR,也可通过支持PoE供电的以太网设备连接普通NVR。

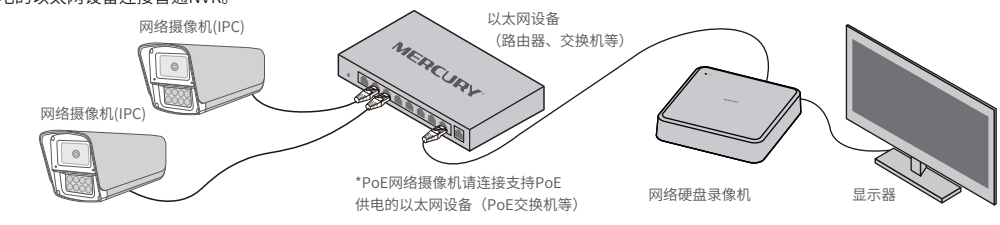

配置说明 • NVR界面添加IPC设备:按照上图连接NVR和IPC,在NVR界面中添加IPC设备,即可正常使用;或者使用手机APP扫码添加IPC设备使用,详见"配置设备"。
• 如果已经设置过IPC的用户名或密码,在NVR界面中添加IPC设备时,还需输入对应的用户名和密码。

### 产品外观和安装

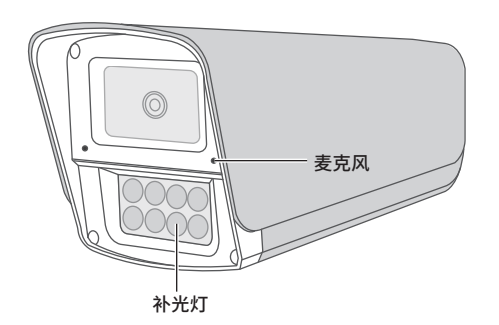

# 常规接口

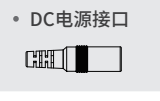

通过此接口可接入DC12V电源。

10M/100M RJ45接口,用于连接以太网 设备,如路由器、交换机等。若采用 PoE供电,则需要连接支持PoE供电的 以太网设备,如PoE交换机等。

接口/按键/卡槽/指示灯请以实物展示为准。

### 其他按键/卡槽(部分机型含有)

• Micro SD卡槽和RESET(复位键)

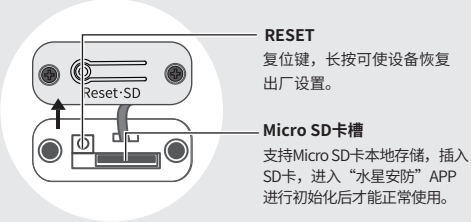

### 指示灯(部分机型含有)闪烁规则

| 红灯常亮   | 设备正在启动      |
|--------|-------------|
| 绿灯慢闪   | 设备已启动但未连接网络 |
| 绿灯常亮   | 设备已启动并连接网络  |
| 绿灯快速闪烁 | 设备正在升级      |
| 红灯快速闪烁 | 设备正在恢复出厂设置  |

#### 安装设备

参照下图示意,将摄像机固定到已安装好的支架上,即完成 安装。安装完成后,可根据实际需求调整摄像机镜头角度。

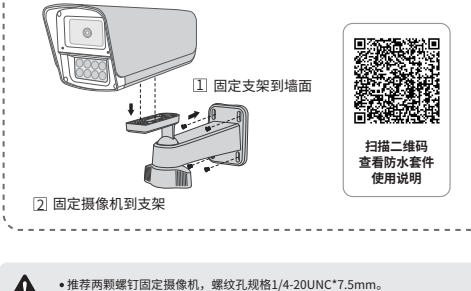

▲ \*血子内刺激与1回之数域内,端炎灯及相1/4-2000℃ 7.5mm。
 •安装摄像机的墙面需要至少能承受3倍于摄像头的总重,且不少于50N或5kg的重量。
 •本产品不提供支架,请自行购买。

- 电源适配器需就近安装,且易于触及。
- 警告: 在居住环境中,运行此设备可能会造成无线电干扰。